# 疑難排解";加入";Docker叢集中的CPS-DRA VM狀態問題

**目錄** 箇介 必要條件 <u>繁求</u> <u>採用元件</u> <u>指景資訊</u> 問題 <u>將CPS-DRA VM從加入狀態恢復的過程</u>

# 簡介

本檔案介紹如何疑難排解Cisco Policy Suite (CPS)-Diameter Routing Agent (DRA)虛擬機器器 (VM)的狀態問題JOINING。

必要條件

需求

思科建議您瞭解以下主題:

- Linux
- CPS

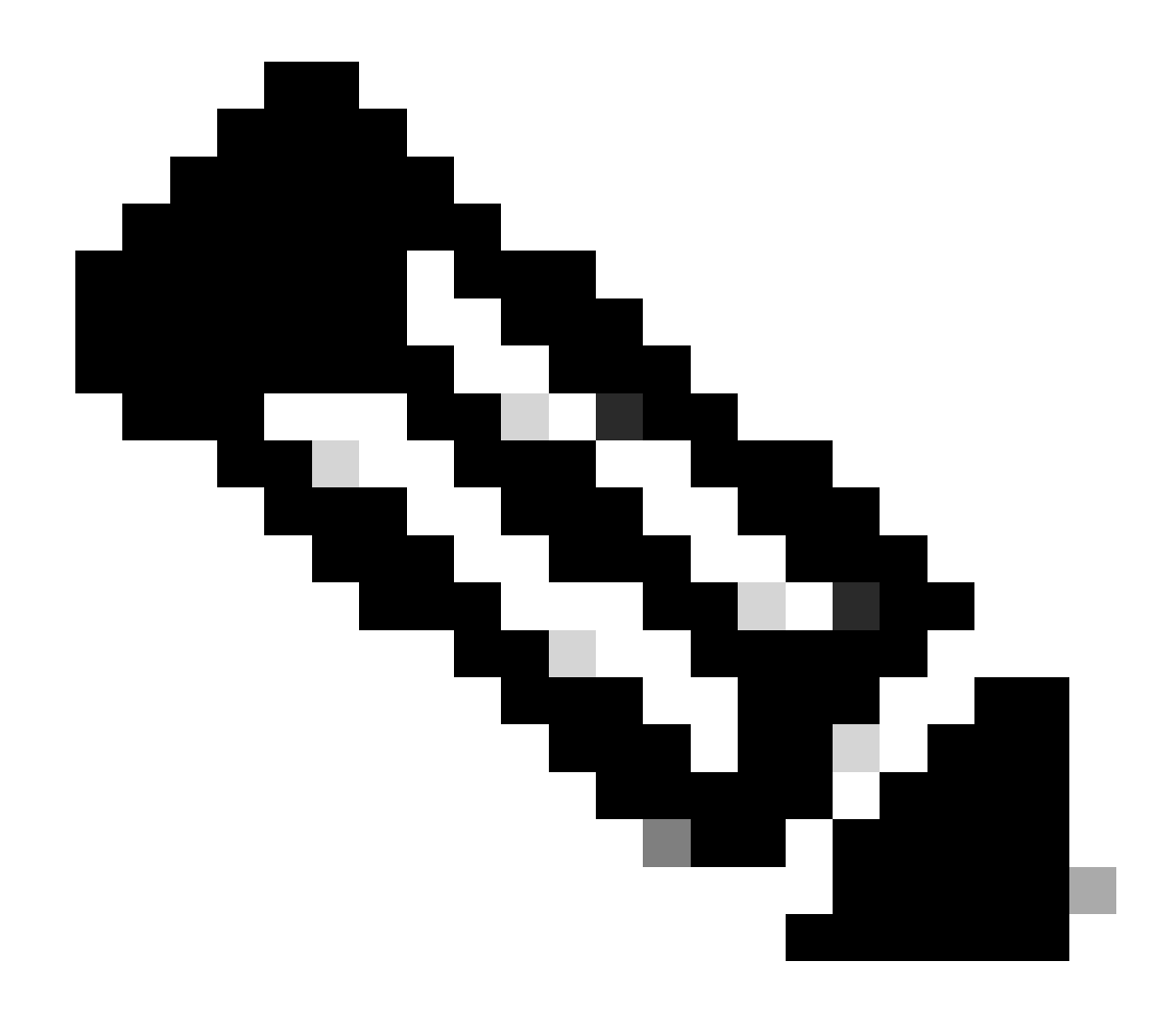

注意:思科建議您必須具有對CPS DRA CLI的根使用者訪問許可權。

採用元件

本文中的資訊係根據以下軟體和硬體版本:

- CPS-DRA 22.2
- 整合運算系統(UCS)-B

本文中的資訊是根據特定實驗室環境內的裝置所建立。文中使用到的所有裝置皆從已清除(預設)的組態來啟動。如果您的網路運作 中,請確保您瞭解任何指令可能造成的影響。

# 背景資訊

CPS Virtual Diameter Routing Agent (vDRA)是網路中的操作元件,透過使用路由演算法將消息引導到其預定的目標節點。

CPS vDRA的核心作用包括消息路由和隨後將響應傳輸到它們的原始源點。

CPS vDRA包含使用Docker引擎作為群集進行協調的一組虛擬機器(VM),由不同的實體組成,即主虛擬機器、控制虛擬機器、指揮虛 擬機器、分發虛擬機器和工作虛擬機器。

# <#root>

admin@orchestrator[master-1]#

show docker engine

Fri Jul 14 09:36:18.635 UTC+00:00 MISSED ID STATUS PINGS ----control-1 CONNECTED 0 control-2 CONNECTED 0 director-1 CONNECTED 0 director-2 CONNECTED 0 director-3 CONNECTED 0 director-4 CONNECTED 0 director-5 CONNECTED 0 director-6 CONNECTED 0 director-7 CONNECTED 0 director-8 CONNECTED 0 distributor-1 CONNECTED 0 distributor-2 CONNECTED 0 distributor-3 CONNECTED 0 distributor-4 CONNECTED 0 master-1 CONNECTED 0 worker-1 CONNECTED 0 worker-2 CONNECTED 0 worker-3 CONNECTED 0 admin@orchestrator[master-1]#

狀態-指示排程應用程式是否連線至docker引擎並在主機上執行。

未接ping -給定主機的連續未接ping數。

# 問題

有時CPS vDRA VM由於各種原因而停滯在JOINING狀態。

admin@orchestrator[master-1]#

show docker engine

Fri Jul 14 09:36:18.635 UTC+00:00 MISSED ID STATUS PINGS ----control-1 CONNECTED 0 control-2 CONNECTED 0 director-1 JOINING 57 director-2 JOINING 130 director-3 JOINING 131 director-4 JOINING 130 director-5 JOINING 30 director-6 JOINING 129 distributor-1 CONNECTED 0 distributor-2 CONNECTED 0 distributor-3 CONNECTED 0 distributor-4 CONNECTED 0 master-1 CONNECTED 0 worker-1 CONNECTED 0 worker-2 CONNECTED 0 worker-3 CONNECTED 0 admin@orchestrator[master-1]#

虛擬機器停滯在JOINING狀態的可能原因,

1. 無法從主虛擬機器訪問VM。

1.1.驗證受影響的虛擬機器上的編織連線狀態是否處於套筒模式。

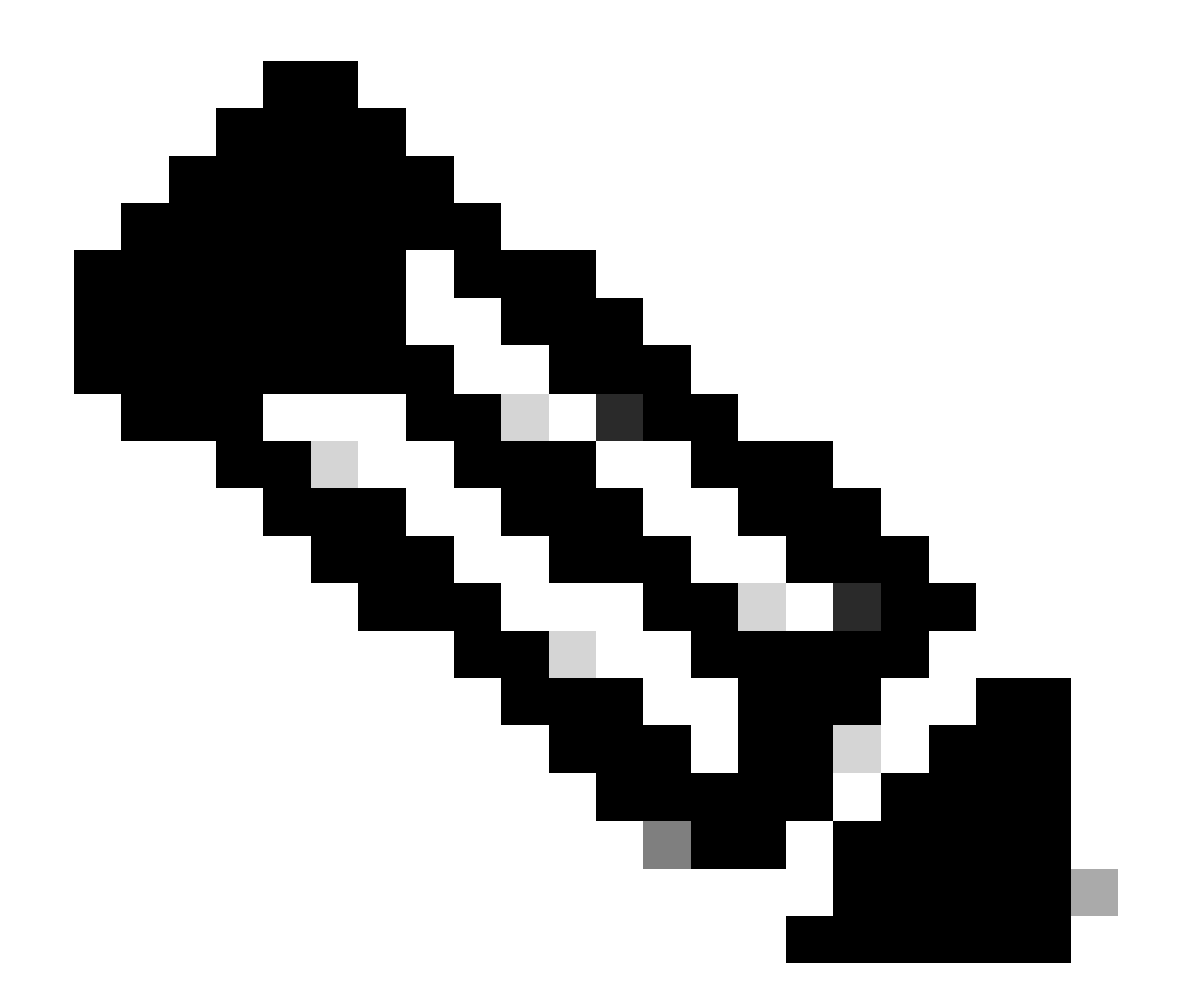

注意: Weave Net會建立一個虛擬網路,將跨多部主機部署的Docker容器連線,並啟用自動探索。使用Weave Net,包含 多個容器的基於攜帶型微服務的應用可以在任何地方運行:在一台主機、多台主機,甚至跨雲提供商和資料中心運行。應 用使用網路的方式,就像所有容器都插入同一網路交換機一樣,無需配置埠對映、大使或鏈路。

CPS-DRA有兩種主要的編織連線狀態:fastdp和套筒。CPS-DRA集群內的首選項始終朝向在fastdp 狀態下具有編織連線。

<#root>

cps@director-1:~\$

weave status connections

```
-> xx.xx.xx:6783 established sleeve 4e:5f:58:99:d5:65(worker-1) mtu=1438
-> xx.xx.xx:6783 established sleeve 76:33:17:3a:c7:ec(worker-2) mtu=1438
<- xx.xx.xx:54751 established sleeve 76:3a:e9:9b:24:84(director-1) mtu=1438
-> xx.xx.xx:6783 established sleeve 6e:62:58:a3:7a:a0(director-2) mtu=1438
-> xx.xx.xx:6783 established sleeve de:89:d0:7d:b2:4e(director-3) mtu=1438
```

#### 1.2.驗證受影響的虛擬機器上的journalctl 日誌中是否存在這些日誌消息。

2023-08-01T10:20:25.896+00:00 docker-engine Docker engine control-1 is unreachable 2023-08-01T10:20:25.897+00:00 docker-engine Docker engine control-2 is unreachable 2023-08-01T10:20:25.935+00:00 docker-engine Docker engine distributor-1 is unreachable 2023-08-01T10:20:25.969+00:00 docker-engine Docker engine worker-1 is unreachable

INFO: 2023/08/02 20:46:26.297275 overlay\_switch ->[ee:87:68:44:fc:6a(worker-3)] fastdp timed out waiting for vxlan heartbeat INFO: 2023/08/02 20:46:26.297307 overlay\_switch ->[ee:87:68:44:fc:6a(worker-3)] using sleeve

#### 2. VM磁碟空間耗盡。

2.1.驗證受影響虛擬機器上的磁碟空間使用情況,並確定磁碟空間使用率高的分割槽。

# <#root>

cps@control-2:~\$

# df -h

| Filesystem Size Used Avail Use% Mounted on                                                              |
|----------------------------------------------------------------------------------------------------|
| udev 32G 0 32G 0% /dev                                                                                  |
| tmpfs 6.3G 660M 5.7G 11% /run                                                                           |
| /dev/sda3 97G 97G 0 100% /                                                                              |
| tmpfs 32G 0 32G 0% /dev/shm                                                                             |
| tmpfs 5.0M 0 5.0M 0% /run/lock                                                                          |
| tmpfs 32G 0 32G 0% /sys/fs/cgroup                                                                       |
| /dev/sdb1 69G 4.7G 61G 8% /data                                                                         |
| /dev/sda1 180M 65M 103M 39% /boot                                                                       |
| /dev/sdb2 128G 97G 25G 80% /stats                                                                       |
| overlay 97G 97G 0 100% /var/lib/docker/overlay2/63854e8173b46727e11de3751c450037b5f5565592b83112a3863fe |
| overlay 97G 97G 0 100% /var/lib/docker/overlay2/a86da2c7a289dc2b71359654c5160a9a8ae334960e78def78e6eece |
| overlay 97G 97G 0 100% /var/lib/docker/overlay2/9dfd1bf36282c4e707a3858beba91bfaa383c78b5b9eb3acf0e58f3 |
| overlay 97G 97G 0 100% /var/lib/docker/overlay2/49ee42311e82974707a6041d82e6c550004d1ce25349478bb974cc0 |
| cps@control-2:~\$                                                                                       |

#### 將CPS-DRA VM從加入狀態恢復的過程

方法1.

如果無法從主VM訪問VM,請使用此方法。

#### 1. 驗證受影響虛擬機器上的編織連線狀態(如果為套筒模式)。

#weave connection status

# <#root>

Sample output:

cps@director-1:~\$

weave status connections

```
-> xx.xx.xx:6783 established sleeve 4e:5f:58:99:d5:65(worker-1) mtu=1438
-> xx.xx.xx:6783 established sleeve 76:33:17:3a:c7:ec(worker-2) mtu=1438
<- xx.xx.xx:54751 established sleeve 76:3a:e9:9b:24:84(director-1) mtu=1438
-> xx.xx.xx:6783 established sleeve 6e:62:58:a3:7a:a0(director-2) mtu=1438
-> xx.xx.xx:6783 established sleeve de:89:d0:7d:b2:4e(director-3) mtu=1438
```

#### 2. 在各自的虛擬機器上重新啟動編織。

#docker restart weave

3. 驗證編織連線狀態是否已移至fastdp狀態,且受影響的VM是否已移至CONNECTED狀態。

4. 如果VM仍然處於JOINING停滯狀態,請重新啟動那些影響VM的VM。

<#root>

#sudo reboot now

or

#init 6

5. 現在驗證受影響的VM是否已移至CONNECTED狀態。

<#root>

admin@orchestrator[master-1]#

show docker engine

Fri Jul 14 09:36:18.635 UTC+00:00 MISSED

ID STATUS PINGS

control-1 CONNECTED 0 control-2 CONNECTED 0 director-1 CONNECTED 0 director-2 CONNECTED 0 director-3 CONNECTED 0 distributor-1 CONNECTED 0 distributor-2 CONNECTED 0 distributor-3 CONNECTED 0 distributor-4 CONNECTED 0 distributor-4 CONNECTED 0 worker-1 CONNECTED 0 worker-2 CONNECTED 0 worker-3 CONNECTED 0 admin@orchestrator[master-1]#

-----

6. 驗證vPAS是否啟動餐飲流量,並且所有容器均處於UP狀態(尤其是diameter endpoint),否則在drc01 VM中重新啟動容器 orchestrator-backup-a。

#docker restart orchestrator-backup-a

7. 現在,驗證vPAS是否開始處理流量。

方法2.

如果VM的磁碟空間耗盡。

1. 辨識耗用大量磁碟空間的目錄。

# <#root>

root@control-2:/var/lib/docker/overlay2#

du -ah / --exclude=/proc | sort -r -h | head -n 10

176G 9dfd1bf36282c4e707a3858beba91bfaa383c78b5b9eb3acf0e58f335126d9b7

2. 驗證耗用大量磁碟空間的檔案/記錄/傾印。

# <#root>

ls -lrtha | grep G

total 88G -rw----- 1 root root 1.1G Jul 12 18:10 core.22781 -rw----- 1 root root 1.2G Jul 12 18:12 core.24213 -rw----- 1 root root 1.2G Jul 12 18:12 core.24606 -rw----- 1 root root 1.1G Jul 12 18:12 core.24746 -rw----- 1 root root 1.1G Jul 12 18:13 core.25398

3. 確定在受影響的虛擬機器上運行的容器(尤其是不健康的容器)。

# <#root>

admin@orchestrator[master-1]#

show docker service | exclude HEALTHY

admin@orchestrator[master-1]#

#### 4. 確定觸發大量核心檔案的容器,並逐個檢查受影響虛擬機器上託管的每個容器。

# <#root>

Sample output for container "cc-monitor-s103":

root @control-2:/var/lib/docker/overlay2/9dfd1bf36282c4e707a3858beba91bfaa383c78b5b9eb3acf0e58f335126d9b7/merged # Control-2:/var/lib/docker/overlay2/9dfd1bf36282c4e707a3858beba91bfaa383c78b5b9eb3acf0e58f335126d9b7/merged # Control-2:/var/lib/docker/overlay2/9dfd1bf36282c4e707a3858beba91bfaa383c78b5b9eb3acf0e58f335126d9b7/merged # Control-2:/var/lib/docker/overlay2/9dfd1bf36282c4e707a3858beba91bfaa383c78b5b9eb3acf0e58f335126d9b7/merged # Control-2:/var/lib/docker/overlay2/9dfd1bf36282c4e707a3858beba91bfaa383c78b5b9eb3acf0e58f335126d9b7/merged # Control-2:/var/lib/docker/overlay2/9dfd1bf36282c4e707a3858beba91bfaa383c78b5b9eb3acf0e58f335126d9b7/merged # Control-2:/var/lib/docker/overlay2/9dfd1bf36282c4e707a3858beba91bfaa383c78b5b9eb3acf0e58f335126d9b7/merged # Control-2:/var/lib/docker/overlay2/9dfd1bf36282c4e707a3858beba91bfaa383c78b5b9eb3acf0e58f335126d9b7/merged # Control-2:/var/lib/docker/overlay2/9dfd1bf36282c4e707a3858beba91bfaa383c78b5b9eb3acf0e58f335126d9b7/merged # Control-2:/var/lib/docker/overlay2/9dfd1bf36282c4e707a3858beba91bfaa383c78b5b9eb3acf0e58f335126d9b7/merged # Control-2:/var/lib/docker/overlay2/9dfd1bf36282c4e707a3858beba91bfaa383c78b5b9eb3acf0e58f335126d9b7/merged # Control-2:/var/lib/docker/overlay2/9dfd1bf36282c4e707a3858beba91bfaa383c78b5b9eb3acf0e58f335126d9b7/merged # Control-2:/var/lib/docker/overlay2/9dfd1bf36282c4e707a3858beba91bfaa383c78b5b9eb3acf0e58f335126d9b7/merged # Control-2:/var/lib/docker/overlay2/9dfd1bf3628c4e707a3858beba91bfaa385c78bbfaa38c78bbfaa38c78bbfaa38c78bbfaa38c78bbfaa38c78bbfaa38c78bbfaa38c78bbfaa38c78bbfaa38c78bfaa38c78bfaa38c7

docker inspect cc-monitor-s103 | grep /var/lib/docker/overlay2/ | grep merged

"MergedDir": "/var/lib/docker/overlay2/9dfd1bf36282c4e707a3858beba91bfaa383c78b5b9eb3acf0e58f335126d9b7 root@control-2:/var/lib/docker/overlay2/9dfd1bf36282c4e707a3858beba91bfaa383c78b5b9eb3acf0e58f335126d9b

### 5. 檢查您是否有權存取該特定貨櫃。

#admin@orchestrator[master-0]# docker connect cc-monitor-s103

6. 如果無法訪問容器,請刪除大塊的核心檔案以釋放一些空間。

rm -rf core\*

7. 從受影響的VM登入到受影響的容器。

<#root>

#docker exec -it cc-monitor-s103 bash

8. 重新啟動容器中的app處理作業,以停止產生大量核心檔案。

<#root>

root@cc-monitor-s103:/#

supervisorctl status

app STARTING

app-logging-status RUNNING pid 30, uptime 21 days, 23:02:17 consul RUNNING pid 26, uptime 21 days, 23:02:17 consul-template RUNNING pid 27, uptime 21 days, 23:02:17 haproxy RUNNING pid 25, uptime 21 days, 23:02:17 root@cc-monitor-s103:/#

root@cc-monitor-s103:/# date;

supervisorctl restart app

Fri Jul 14 09:08:38 UTC 2023
app: stopped
app: started
root@cc-monitor-s103:/#

root@cc-monitor-s103:/#

supervisorctl status

app RUNNING pid 26569, uptime 0:00:01 app-logging-status RUNNING pid 30, uptime 21 days, 23:02:44 consul RUNNING pid 26, uptime 21 days, 23:02:44 consul-template RUNNING pid 27, uptime 21 days, 23:02:44 haproxy RUNNING pid 25, uptime 21 days, 23:02:44 root@cc-monitor-s103:/#

# <#root>

#

docker restart cc-monitor-s103

10. 檢查批次核心檔案生成是否已停止。

11. 要使受影響的虛擬機器恢復連線狀態,請登入orchestrator container並執行orchestration-engine 重新啟動。

# <#root>

cps@master-1:~\$ date;

docker exec -it orchestrator bash

Fri Jul 14 09:26:12 UTC 2023
root@orchestrator:/#

#### <#root>

root@orchestrator:/#

#### supervisorctl status

confd RUNNING pid 20, uptime 153 days, 23:33:33 consul RUNNING pid 19, uptime 153 days, 23:33:33 consul-template RUNNING pid 26, uptime 153 days, 23:33:33 haproxy RUNNING pid 17, uptime 153 days, 23:33:33 mongo RUNNING pid 22, uptime 153 days, 23:33:33 monitor-elastic-server RUNNING pid 55, uptime 153 days, 23:33:33 monitor-log-forward RUNNING pid 48, uptime 153 days, 23:33:33 orchestration-engine RUNNING pid 34, uptime 153 days, 23:33:33 orchestrator\_back\_up RUNNING pid 60, uptime 153 days, 23:33:33 remove-duplicate-containers RUNNING pid 21, uptime 153 days, 23:33:33 rolling-restart-mongo RUNNING pid 18, uptime 153 days, 23:33:33 simplehttp RUNNING pid 31, uptime 153 days, 23:33:33 root@orchestrator:/#

<#root>

root@orchestrator:/# date;

supervisorctl restart orchestration-engine

Fri Jul 14 09:26:39 UTC 2023 orchestration-engine: stopped orchestration-engine: started root@orchestrator:/# 12. 如果步驟11.對恢復虛擬機器沒有幫助,請在受影響的虛擬機器中進行引擎代理重新啟動。

# <#root>

cps@control-2:~\$

docker ps | grep engine

Ob778fae2616 engine-proxy:latest "/w/w /usr/local/bin..." 5 months ago Up 3 weeks

engine-proxy-ddd7e7ec4a70859b53b24f3926ce6f01

# <#root>

cps@control-2:~\$

docker restart engine-proxy-ddd7e7ec4a70859b53b24f3926ce6f01

engine-proxy-ddd7e7ec4a70859b53b24f3926ce6f01
cps@control-2:~\$

# <#root>

cps@control-2:~\$

docker ps | grep engine

Ob778fae2616 engine-proxy:latest "/w/w /usr/local/bin..." 5 months ago Up 6 seconds engine-proxy-ddd7e7ec cps@control-2:~\$

13. 現在,驗證受影響的VM是否已移至CONNECTED狀態。

# <#root>

admin@orchestrator[master-1]#

show docker engine

Fri Jul 14 09:36:18.635 UTC+00:00 ID STATUS MISSED PINGS

control-1 CONNECTED 0 control-2 CONNECTED 0 director-1 CONNECTED 0 director-2 CONNECTED 0 director-3 CONNECTED 0 director-4 CONNECTED 0 distributor-1 CONNECTED 0 distributor-2 CONNECTED 0 distributor-3 CONNECTED 0 distributor-4 CONNECTED 0 master-1 CONNECTED 0 worker-1 CONNECTED 0 worker-2 CONNECTED 0 worker-3 CONNECTED 0 admin@orchestrator[master-1]#

# 關於此翻譯

思科已使用電腦和人工技術翻譯本文件,讓全世界的使用者能夠以自己的語言理解支援內容。請注 意,即使是最佳機器翻譯,也不如專業譯者翻譯的內容準確。Cisco Systems, Inc. 對這些翻譯的準 確度概不負責,並建議一律查看原始英文文件(提供連結)。